1. From your Dashboard click on the three horizontal lines to the left of "My Dashboard" to navigate to Purchasing & Payables  $\rightarrow$  Receiving  $\rightarrow$  Purchase Order Receiving

| 😑 🥻 My Dashboa        | rd |                            |                 |
|-----------------------|----|----------------------------|-----------------|
| Search                |    | л.                         |                 |
| CellSense             | ~  | GL Sur                     |                 |
| Common                | ~  |                            |                 |
| General Ledger        | ~  | Smart Cards                |                 |
| Human Resources       | ~  | 💼 🛛 Journal E              |                 |
| Legacy Data           | ~  | 🖹 Requisitio               |                 |
| Payroll               | ~  |                            |                 |
| Purchasing & Payables | ^  | 2021-22 FISCE              |                 |
| AP Automation         | >  | Bevenue O Evo              |                 |
| Payables              | >  |                            |                 |
| Purchasing            | >  | Current Budget<br>Activity |                 |
| Receiving             | >  | Encumbrance                |                 |
| Vendors               | >  | Budget Remainin<br>Pending |                 |
| Reports               | >  | = 🐝 Purchase Order Re      | eceiving        |
| Configuration         | >  | Search                     |                 |
| Security              | ~  | - Receiving                | Filter Criteria |
| Workflow              | ~  | Purchase Order Receiving   | Department      |
|                       | L  |                            |                 |
|                       |    |                            | Show Has Docun  |

2. The following window will open. Click on the "+" symbol to start a new revision.

| Search                              |                                                       | *<br>* |
|-------------------------------------|-------------------------------------------------------|--------|
| Receiving  Purchase Order Receiving | Filter Criteria       Department       POs Ordered By | 0      |
|                                     | Show Has Documents                                    |        |
|                                     | Clear                                                 | Apply  |
|                                     | Filter                                                |        |
|                                     | Receiving No items                                    | +      |

3. In the Purchase Order Number field, start typing in the purchase order number until it's pulled up in the list, and select that entry.

### Add Received Items

| se Order Number is required. |            |     |
|------------------------------|------------|-----|
|                              |            | 0/2 |
|                              | Ship To    |     |
|                              |            | 0/2 |
|                              | Department |     |
|                              |            | 0/2 |
|                              | Requester  |     |
|                              |            | 0/2 |

2

Save

Cancel

### Add Received Items

| Purchase Order Information                          |            |
|-----------------------------------------------------|------------|
| 225710                                              | Vendor     |
| 225710 - TIMBERDOODLE CO BREA, IRENE - Raven - Dana |            |
|                                                     | Ship To    |
|                                                     |            |
|                                                     | Department |
|                                                     |            |
|                                                     | Requester  |

4. Once selected, the Purchase Order line information will populate, allowing you to receive items on each line. Click on the Pencil icon at the end of the line to receive that item

#### Add Received Items

| - Purchase Order Number *                          | Vendor           |        |
|----------------------------------------------------|------------------|--------|
| 225710 - TIMBERDOODLE CO BREA, IRENE - Raven - Dar | TIMBERDOODLE CO. |        |
|                                                    |                  | 16/255 |
|                                                    | - Ship To        |        |
|                                                    | BREA, IRENE      |        |
|                                                    |                  | 11/255 |
|                                                    | Department       |        |
|                                                    | Raven            |        |
|                                                    |                  | 5/255  |
|                                                    | Requester        |        |
|                                                    | Danae Davis      |        |
|                                                    |                  | 11/255 |

| Purchase Order L       | ine Informati | on  |     |                     |                |           |              |   |
|------------------------|---------------|-----|-----|---------------------|----------------|-----------|--------------|---|
| Description Part Num   | . GFA Unit    | YTD | QTY | Qty Ordered Order A | Order AdjNotes | ltem Cost | Reason Comme |   |
| The Story of th181-284 | EA            | 0   | 0   | 1.0000              | 0              | \$37.95   |              |   |
| The Story of th181-283 | EA            | 0   | 0   | 1.0000              | 0              | \$16.95   |              | ľ |
| Tests for Story181-383 | EA            | 0   | 0   | 1.0000              | 0              | \$12.95   |              |   |
| The Story of th181-285 | EA            | 0   | 0   | 1.0000              | 0              | \$46.95   |              |   |
| A Young Histo 282-100  | EA            | 0   | 0   | 1.0000              | 0              | \$37.00   |              | 1 |

5. After clicking the Pencil icon you can see the details of that item – Description, Item Cost, Quantity Ordered, YTD Received, and Quantity Received. In the Quantity (Received) field you can enter the number of items received for that line (entering a negative number will un-receive any previously received items).

### Edit Purchase Order Line

| Line Information                |                           |                  |         |
|---------------------------------|---------------------------|------------------|---------|
| - Description                   |                           |                  |         |
| The Story of the World Volume 3 | Activity Book - Revised E | dition           |         |
| Part Number                     |                           |                  | ,       |
| 181-284                         |                           |                  |         |
|                                 |                           |                  | 7/50    |
| Unit                            |                           | _ Item Cost      |         |
| EA                              |                           |                  | \$37.95 |
|                                 | 2/15                      |                  |         |
| YTD                             |                           | Quantity Ordered |         |
| 0                               |                           |                  | 1       |
|                                 | 1/15                      |                  |         |
| - Quantity                      |                           | - Order Adj      |         |
|                                 | 0                         |                  | 0       |
|                                 |                           |                  |         |
|                                 |                           |                  |         |
| Item Number                     |                           |                  |         |
|                                 |                           |                  |         |
|                                 |                           |                  |         |
| Case Pack                       | 1                         |                  |         |
|                                 | 1                         |                  |         |
|                                 |                           |                  |         |

6. Back on the main screen you'll see the updated amount received under the "Qty" column header for each line.

### Add Received Items

### Purchase Order Information

| Purchase Order Number * | Vendor      |        |
|-------------------------|-------------|--------|
|                         |             | 16/255 |
|                         | - Ship To   |        |
|                         | BREA, IRENE |        |
|                         |             | 11/255 |
|                         | Department  |        |
|                         | Raven       |        |
|                         |             | 5/255  |
|                         | Requester   |        |
|                         | Danae Davis |        |
|                         |             | 11/255 |

| Purchase Or       | der Line In | formation |       |     |                     |                |                       |            |
|-------------------|-------------|-----------|-------|-----|---------------------|----------------|-----------------------|------------|
| Description Pa    | art Num GFA | Unit      | итр ( | QTY | Qty Ordered Order A | Order AdjNotes | Item Cost Reason Comm | ne         |
| The Story of th18 | 81-284      | EA        | O     | 1   | 1                   | 0              | \$37.95               | -          |
| The Story of th18 | 81-283      | EA        | 0     | 1   | 1                   | 0              | \$16.95               | <b>1</b> 2 |
| Tests for Story18 | 81-383      | EA        | 0     | 0   | 1                   | 0              | \$12.95               | <b>1</b> 2 |
| The Story of th18 | 81-285      | EA        | 0     | 0   | 1                   | 0              | \$46.95               | <b>1</b> 2 |
| A Young Histo 28  | 82-100      | EA        | 0     | 0   | 1                   | 0              | \$37.00               | ľ          |

7. You can also receive all lines at once by selecting the 3 vertical dots in the top right of the window, and choose "Receive All Remaining Items"

### Add Received Items

**Receive All Remaining Items** 

8. Once you've received on all the lines that are applicable, click the "save" button at the bottom of the screen. You're done receiving!

| Simply Draw w041-174 | EA | 0 | 1 1 | 0 | \$47.50 | p.                    |
|----------------------|----|---|-----|---|---------|-----------------------|
| Shipping             | EA | 0 | 1 1 | 0 | \$60.00 | <b>1</b> <sup>1</sup> |
|                      |    |   |     |   |         |                       |
|                      |    |   |     |   |         | Cancel Save           |

9. If you want to check to make sure you have received on a Purchase Order you can type the PO number into the "Filter" field on the Purchase Order Receiving screen and select Apply. The date the line was received will be listed and other details if you scroll to the right, such as Quantity received.

|                                                                          | der Receiving                         |                                                                                   | Yu                                  | konKoyukukFY2122 | 2 👻   | F   | ?         |
|--------------------------------------------------------------------------|---------------------------------------|-----------------------------------------------------------------------------------|-------------------------------------|------------------|-------|-----|-----------|
| ilter Criteria<br>Department                                             |                                       | Show Only*<br>POs Ordered By                                                      | •                                   | Total Received   |       | 48, | ,93       |
| Show Has Docu                                                            | ments                                 |                                                                                   |                                     |                  |       |     |           |
|                                                                          |                                       |                                                                                   |                                     |                  |       |     |           |
|                                                                          |                                       |                                                                                   |                                     |                  | Clear | A   | pp        |
| – Filter —<br>225710                                                     |                                       |                                                                                   |                                     |                  | Clear | A   | .pp1      |
| Filter<br>225710<br>Receiving                                            |                                       |                                                                                   |                                     |                  | Clear |     | ,pp1<br>+ |
| Filter<br>225710<br>Receiving                                            | Received Date                         | Description                                                                       |                                     |                  | Clear |     | .pp1      |
| - Filter                                                                 | Received Date<br>2/8/2022             | Description<br>The Story of the World Volume 3                                    | Activity Book -                     | Revised Edition  | Clear |     | .pp1      |
| Filter         225710         Receiving         PO Number         225710 | Received Date<br>2/8/2022<br>2/8/2022 | Description<br>The Story of the World Volume 3<br>The Story of the World Volume 3 | Activity Book -<br>- Revised Editio | Revised Edition  | Clear |     | +         |